# Использование ATAPI-Box'а в автомобиле

Для полноценного использования ATAPI-Box'а на CD/MP3 реривере URAL ConceRt должна быть установлена последняя из доступных на сайте <u>www.CDD.ru</u> версия ПО.

При изменении содержимого накопителя ATAPI-Box'a (в т.ч. при его первом использовании с CD/MP3 ресивером URAL ConceRt) необходимо просканировать накопитель для составления и сохранения "плейлиста", т.е. списка содержащихся на ATAPI-Box'e файлов, поддерживаемых ресивером форматов. Для этого необходимо:

1. переключиться на источник HDD player (рекомендуется включить режим "Пауза" в проигрывателе - однократное нажатие кнопки ESC)

2. длинным нажатием энкодера войти в навигацию по текущему источнику-диску

 следующим длинным нажатием энкодера войти в режим управления плейлистом, вращением энкодера выбрать в нем пункт "Добаеить nanky" и войти в режим добавления папок коротким нажатием энкодера

4. на экране должен индицироваться серийный номер ATAPI-Box'а и имя накопителя (если оно задано ранее как метка тома)

5. далее, для автоматического сканирования всего диска и добавления ВСЕХ папок, содержащих файлы с поддерживаемыми форматами необходимо сделать длинное нажатие энкодера, при этом начнется поиск файлов (линза на экране) и формирование плейлиста.

(Для <u>выборочного</u> добавления папок - сначала коротким нажатием энкодера войти в каталог диска, затем выбрать необходимую папку и длинным нажатием энкодера просканировать и добавить ее в плейлист.)

6. после окончания формирования плейлиста можно выйти в экран навигации по диску (двойной ESC) или в основной экран плеера (еще один двойной ESC)

# Управление HDD-плеером не отличается от управления CD-плеером.

<u>Примечание</u>: Плейлист (список) в ATAPI-Box'е - двумерная структура, т.е. не имеет иерархии исходного компьютерного каталога (но позволяет перемещаться как по трекам, так и по альбомам). Папки (альбомы) в плейлисте сортируются по алфавиту только в случае сканирования ВСЕГО диска. При добавлении папок (альбомов) <u>к уже сушествующему</u> плейлисту добавление производится к КОНЦУ плейлиста. Поддерживаются множественные плейлисты с возможностью оперативного переключения между ними.

# Рекомендации:

- Для сохранения алфавитного порядка в плейлисте <u>перед каждым новым сканированием</u> всего диска необходимо сделать очистку плейлиста ("Очистить список")
- Не записывайте на накопитель сразу большое кол-во данных, почувствуйте сначала работу устройства и выработйте определенную стратегию управления, а также, определите оптимальный способ формирования музыкальной коллекции.

ВАЖНО! Во избежание утери / порчи каталога диска избегайте отключения питания ресивера или кабеля MegaBUS во время работы HDD-плеера. Старайтесь также избегать запуска двигателя во время работы HDD-плеера.

Более подробную информацию об использовании ATAPI-Box'а можно получить на сайте www.CDD.ru

| арантийные обязательства                                                                                                    |
|----------------------------------------------------------------------------------------------------|
| арантийный срок на работоспособность ATAPI-Box'а устанавливается равным 6 мес. с даты продажи.                                                                      |
| бнаруженные в течение гарантийного срока дефекты устраняются бесплатно Авторизованным Сервисным Центром,<br>асположенным по адресу: <i>Москва, Зеленоград, МИЭТ</i> |
| зтомобильный HDD-накопитель "ATAPI-Box", серийный номер                                                                                                    |
| ата выпуска                                                                                                    |
| ата продажи                                                                                                    |
| Контролер                                                                                                    |
|                                                                                                    |

# **CDD** companion

2.5" HDD silicontainer

\_

 $\geq$ 

ATAPI-Box

Mantova, Italy:

"Congratulations on an elegant solution and implementation... I really like what you've done"

6086

Tokyo, Japan: "Great item. Quick shipping. You even exceeded my expectations!!"

Brooksville, FL: "You did it again! Wonderful product!"

# Назначение и функциональность

ATAPI-Box – корпус для 2.5" HDD со встроенным источником вторичного электропитания и электронными схемами для реализации двух интерфейсов: - CDD (MeaaBUS) <> ATA HDD

- PC (USB 2.0) <> ATA HDD

АТАРІ-Вох предназначен для работы с CD/MP3 ресивером **URAL ConceRt** (CDD) в качестве периферийного устройства – внешнего HDD накопителя. CDD содержит всё необходимое (низко- и высокоуровневое) ПО для работы с ATAPI-Box'ом через свой штатный скоростной цифровой интерфейс MegaBUS.

Связь ATAPI-Box'а с компьютером осуществляется стандартными средствами ОС Windows.

Поддерживаются HDD с интерфейсом Parallel ATA (IDE), файловой системой FAT32 и размерами разделов до 120 GB.

#### Комплект поставки:

- ATAPI-Box (без HDD)
- Сетевой блок питания (220В)
- Кабель MegaBUS (CDD <> ATAPI-Box)
- Кабель USB (PC <> ATAPI-Box)
- Инструкция пользователя

# Основные характеристики АТАРІ-Вох:

- Типовой ток к потребления (зависит от типа HDD, нагреватель выключен) . . 250 мА
- Мощность нагревателя при номинальном напряжении питания, диапазон . . . 15 ... 25 Вт

# Назначение разъемов и элементов идикации

Внешнее питание (бортсеть)

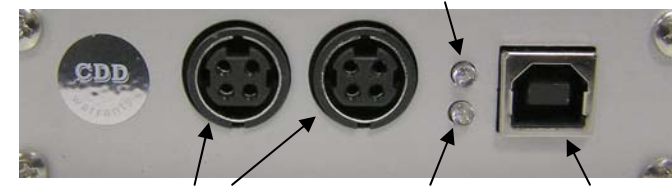

Взаимозаменяемые разъемы MegaBUS Включен / активность HDD Разъем USB

# Назначение перемычек на плате АТАРІ-Вох

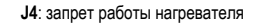

Снять в холодное время года (при среднесуточных температурах около 0 °С и ниже)

# J1: терминатор шины MegaBUS

Должна быть установлена. При подключении к MegaBUS 2x и более устройств установить J1 <u>только</u> на последнем в цепочке ATAPI-Box'е.

#### Подготовка HDD к работе (форматирование и запись данных):

Для работы с CD/MP3 ресивером URAL ConceRt накопитель ATAPI-Box'а должен быть отформатирован в файловой системе FAT32. ОС Windows XP и Windows 2000 не позволяют стандартными средствами отформатировать раздел диска размером более 32 Гигабайт, поэтому рекомендуется форматирование производить специальной утилитой (fat32format.exe), свободной от этого ограничения.

 Снять лицевую панель ATAPI-Box'a (отвинтив 4 самореза), установить перемычки на HDD в положение Master, вставить HDD в разъем платы ATAPI-Box'a без смещения (контролировать по рисунку на плате!) и зафиксировать HDD двумя винтами M3x5 (содержатся в комплекте).

2. Проконтролировать установку перемычкек на печатной плате ATAPI-Box'a (см. раздел "Назначение перемычек"). Вставить печатную плату ATAPI-Box'a с установленным на ней HDD в пазы корпуса, установить и закрепить лицевую панель.

- 3. Подать питание на АТАРІ-Вох от сетевого блока питания, входящего в комплект поставки.
- 4. Кабелем USB, входящим в комплект поставки, подключить ATAPI-Box к компьютеру (с OC Windows XP, Windows 2000)
- 5. Одним (любым) из указанных ниже способов запустить на компьтере встроенную утилиту "Управление дисками": - через меню Пуск : Выполнить: diskmgmt.msc - через Панель Управления: Администрирование -> Управление компьютером -> Управление дисками

6. Найти в списке дисков вновь подключенный внешний накопитель ATAPI-Box'а (Внимание! Не перепутать с другими дисками!), проинициализировать диск (при необходимости, если диск новый), удалить на нем все имеющиеся разделы (если диск использовался ранее и на нем были созданы к.-л. разделы) и создать на нем (правая кнопкка мыши) основной раздел с максимальным размером, выбрать для него букву диска (например "z"), <u>OTKA3ATьCЯ</u> от форматирования. Выйти из утилиты "Управление дисками".

 Скопировать файл (утилиту форматирования) fat32format.exe в корневой каталог диска С: компьютера.
Файл доступен для скачивания по адресу: <u>http://www.cdd.ru/repository/ABOX/fat32format.exe</u> (или в архивированном виде по адресу: <u>http://www.cdd.ru/repository/ABOX/fat32format.zip</u>)

8. Запустить консоль (окно командной строки) через меню Пуск: Выполнить: cmd

9. Выполнить следующую команду в этом (консольном) окне: cd c:\

#### Внимание! Следующие пункты выполнять осмысленно и следить за сообщениями программы!

10. Выполнить следующую команду в консольном окне: fat32format z: (где z – буква, присвоенная диску в п.6)

11. На запрос программы (внимательно прочитайте и поймите ero!) отформатировать диск z - ответить согласием ("y")

12. По окончании работы программы (через 3-4 секунды) убедиться в ее успешном выполнении (прочитать и понять сообщение программы) и выйти из консольного окна с помощью команды **exit** 

С этого момента в системе должен появится полноценный диск z с файловой системой FAT32 и размером, соответствующим его максимальной емкости. На него можно копировать файлы в обычном порядке.

После наполнения диска в ATAPI-Box'е музыкальным материалом, необходимо отключить ATAPI-Box от компьютера (рекомендуется "безопасное отключение" через system tray) и затем отключить от сетевого блока питания.

# Установка и подключение ATAPI-Box в автомобиле:

Для подключения ATAPI-Box'а к автомобильной аудиосистеме на базе CD/MP3 ресивера URAL ConceRt необходимо:

1. Соединить разъем входящего в комплект поставки кабеля MegaBUS с разъемом DATA CD/MP3 ресивера URAL ConceRt

2.Подключить отводы питания кабеля MegaBUS к бортсети автомобиля:

- черный провод: к корпусу автомобиля
- красный провод : к цели +12В (обеспечивающей дополнительный ток не менее ЗА и, по-возможности, неотключаемой и защищенной предохранителем)

Размещение ATAPI-Box'а в автомобиле (в пределах длины кабеля MegaBUS) выбирает пользователь. Рекомендуется скрытое размещение в легко доступном месте (например, в штатном вещевом ящике автомобиля).